## QUICK GUIDE | LoliGO App 1.0

## **FIRST TIME USE**

Download the latest version of the LoliGO App:

- LoliGO for Android (on Google Play)
- LoliGO for iOS (on App Store)

Or scan the QR codes (1).

1

2

3

4

To **create a user profile**, open a Loligo® PC software that is compatible with the app. Make sure the PC is connected to the internet. Click on the cloud icon in the lower right corner of the main menu, and type in a Username and Password > Create user (2).

## SYNCING APP AND SOFTWARE

Open the **LoliGO App** > Type in your *Username* and *Password* > Tap *LOG IN* (3a).

Open the **Loligo**\* **software** > Click on the cloud icon > Type in the same *Username* and *Password* > Click *LOG IN*.

The LoliGO App is now synced with your Loligo<sup>®</sup> software. Your phone and computer must be connected to the internet when using the app, and you must be logged into your user profile on the app to receive notifications.

Set up and start an experiment in the Loligo  $^{\circ}$  software to access the experiment data in the LoliGO App (3b).

**Multiple users** can connect to the same user profile in the LoliGO App. In the app, type in the username and password that was used for logging into the Loligo<sup>®</sup> software on each person/ phone that should be allowed to monitor the experiment and get notifications.

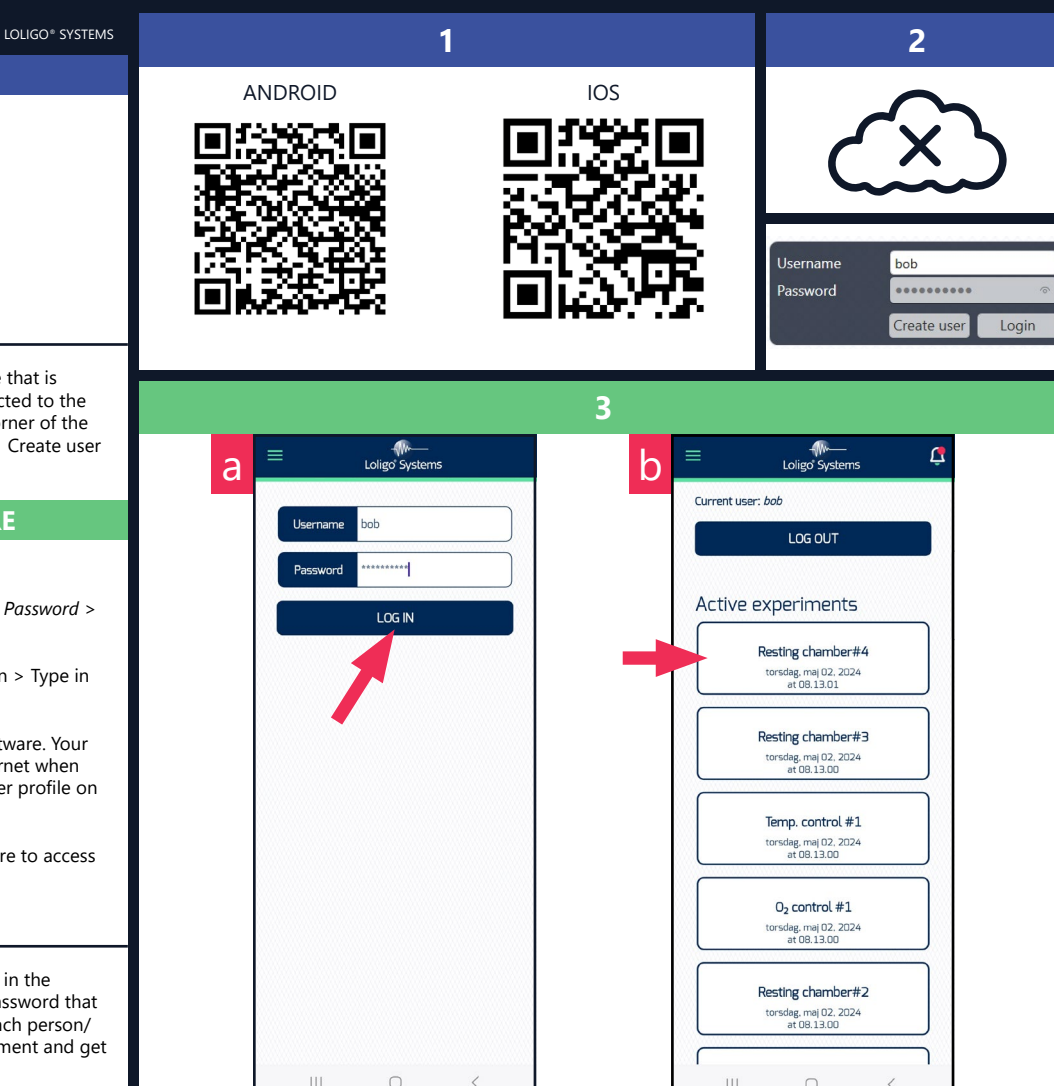

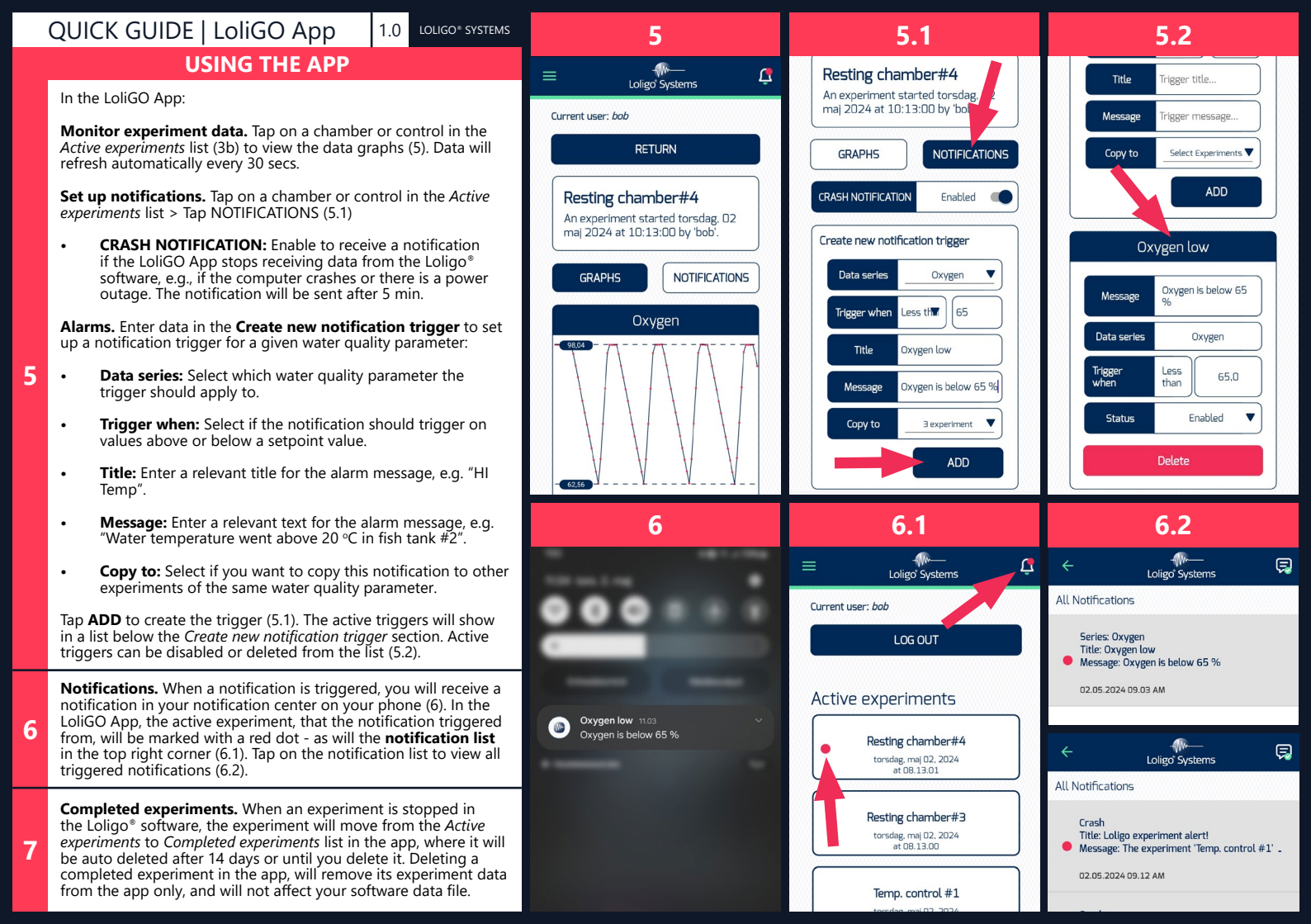